立方晶として登録されている方位のみから

## 極点図から結晶方位の定量を計算する2

結晶方位定量のながれ

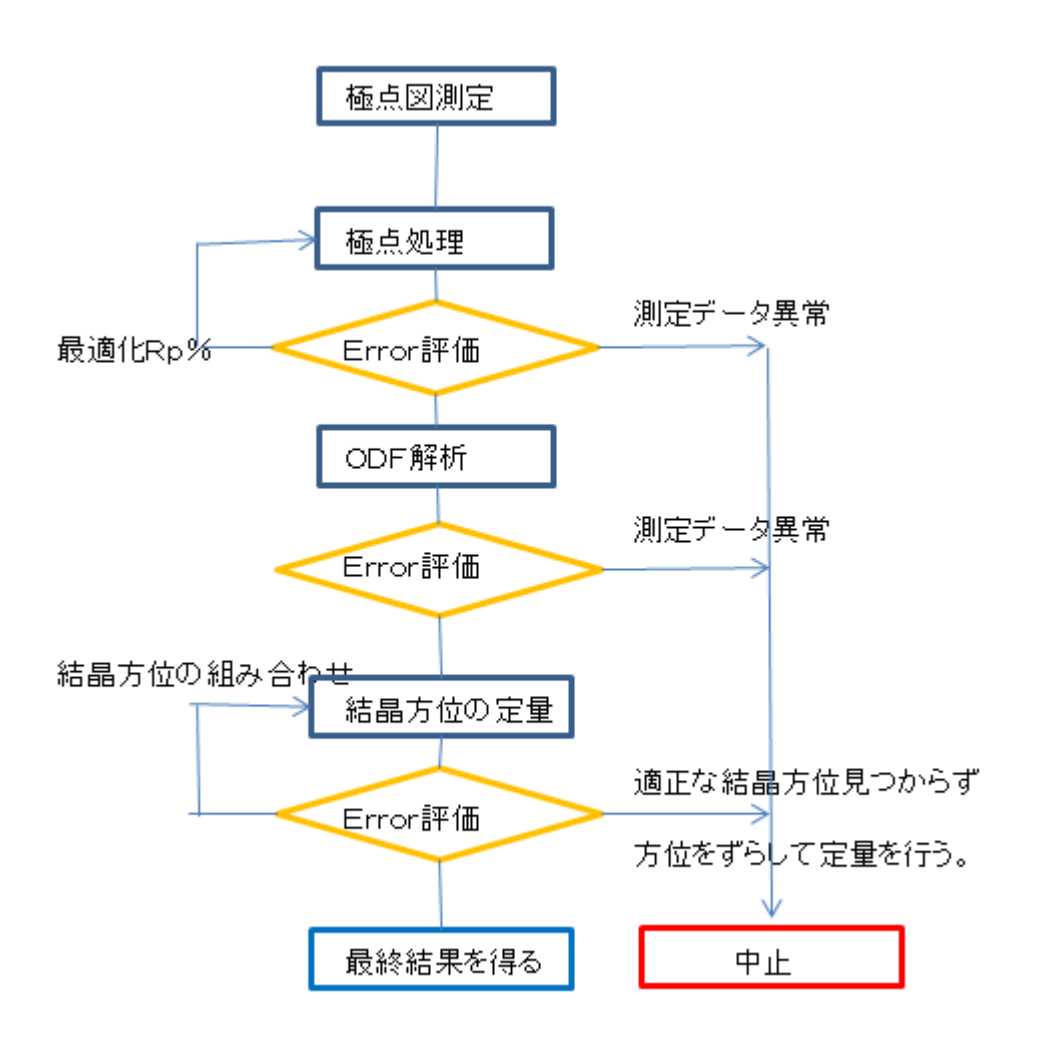

2021年09月08日 HelperTex Office 1. 概要

材料の異方性を調べる方法として、極点図からODF解析を行い、VolumeFraction 解析から 結晶方位の定量が行われている。結晶方位としてCube,Goss,Brass,Copper、S などがある。

この様な、標準的な結晶方位からの解析法を紹介します。

VolumeFraction 定量を行う場合、Error評価が重要です。

測定データError、VolumeFractionのErrorは把握してください。

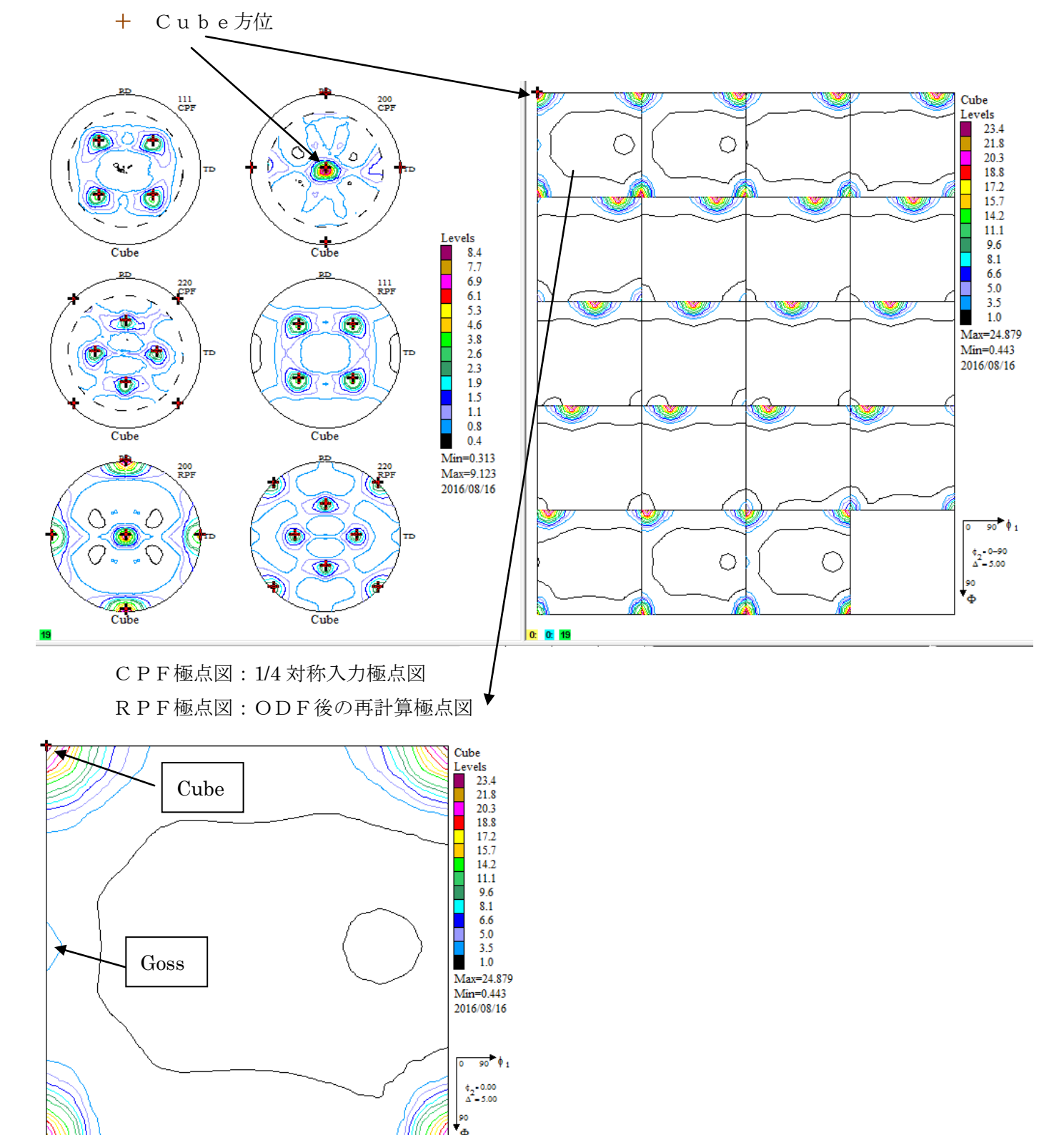

光学系補正用無配向データ

本文で使用するデータは、粉末アルミニウムをSchulzの反射法で測定 C:¥CTR¥DATA¥Al-powder-random¥

{111},{200},{220}極点図

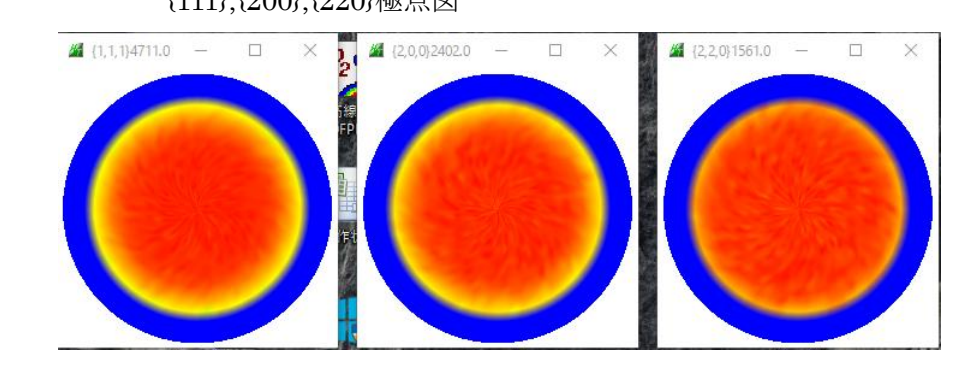

```
配向データ
```

厚さ1mmのSchulzの反射法で測定したデータ

# C:\CTR\DATA\PoleFigure\

{111},{200},{220}極点図

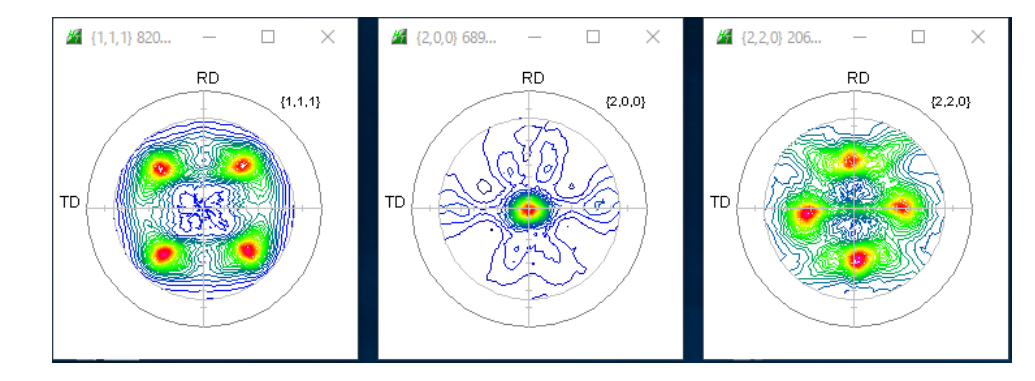

極点処理とRp%の最適化 ODFPoleFigure1.5 あるいは ODFPoleFigure2 ソフトウエア

ODF 解析ソフトウエア(VolumeFraction を計算する LaboTex ソフトウエア

Error 評価ソフトウエア

ValueODFVF ソフトウエア

入力極点図の複数の極点図の一部に矛盾があっても、ODF 解析では、矛盾を低減した 再計算極点図の結果が得られます。

$$RP_{\{hkl\}} = \frac{1}{N} \sum_{i=1}^{N} \left| \frac{\{PF_{exp.}\}_{i} - \{PF_{calc.}\}_{i}}{\{PF_{exp.}\}_{i}} \right| \cdot 100\%$$

Rp%を評価することで、入力極点図の矛盾が判明します。

LaboTex入力データ PFtoODF3 ソフトウエア

- 2. 測定データの補正解析(ODFPoleFigure1.5)
  - 2.1 defocus補正データ作成

アルミニウム粉末極点データのバックグランド削除を行う。

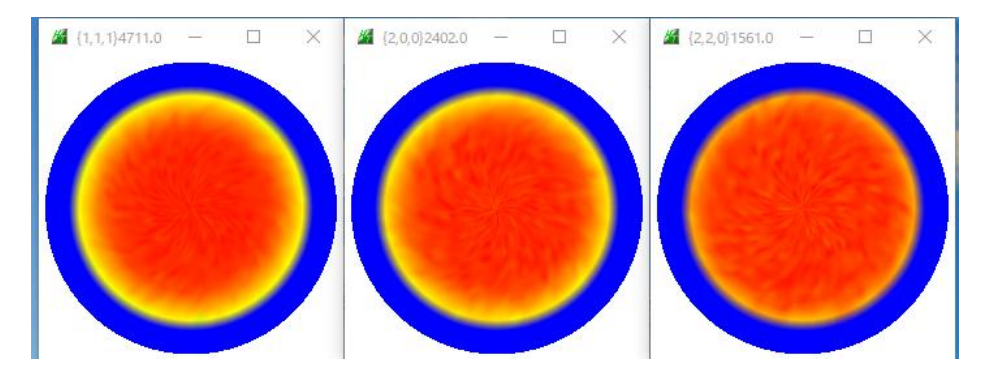

データ確認

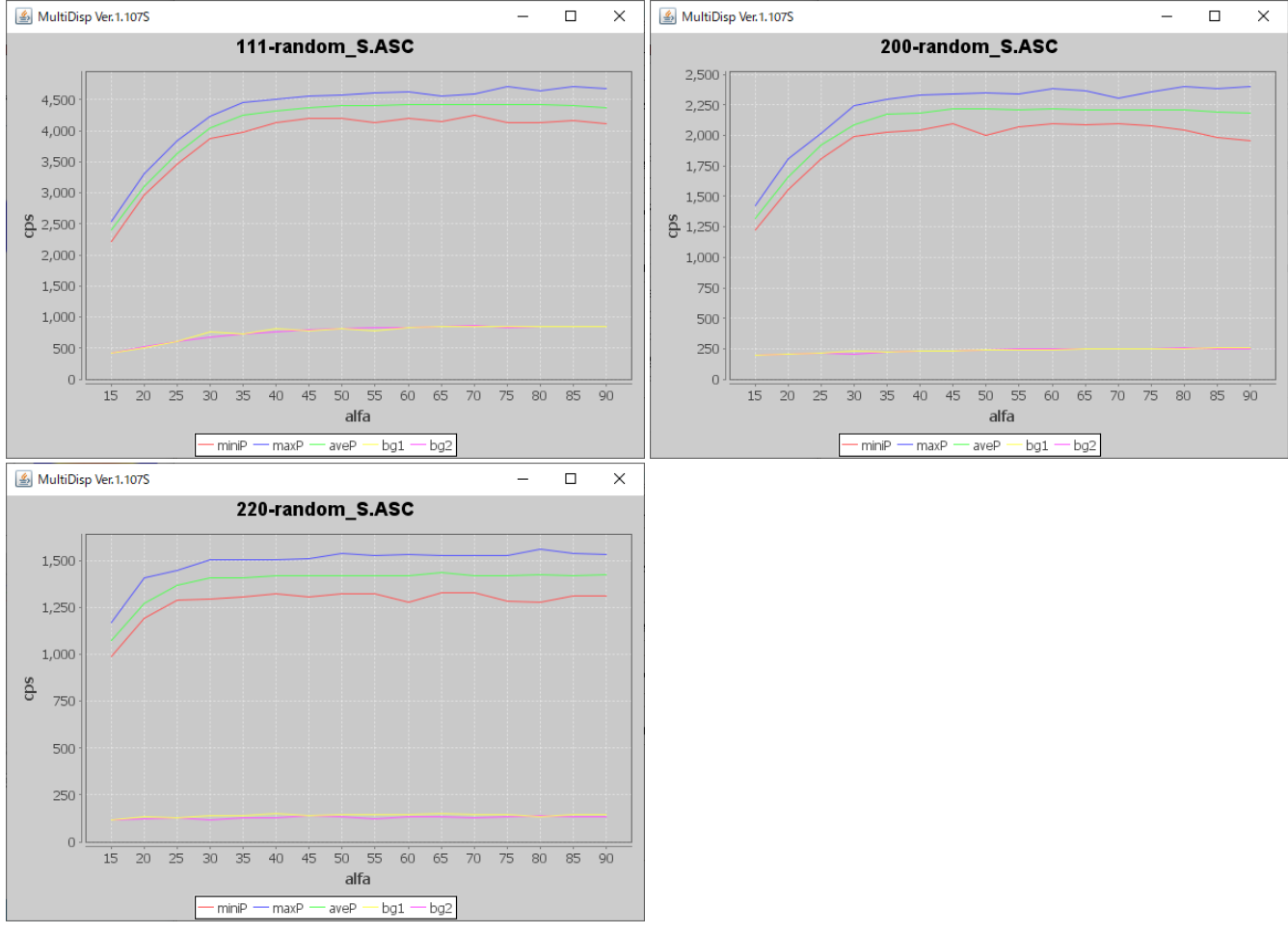

バックグランドの確認、凸凹している場合の修正は ODFPoleFigure2 ソフトウエアを使う。

| M ODFPolefigure1.5 1.27T[17/03/31] by CTR — 🗆 🗙                                                                                                    |  |  |  |  |  |  |  |
|----------------------------------------------------------------------------------------------------|--|--|--|--|--|--|--|
| File Linear(3D) ToolKit Help InitSet Rp%                                                                                                    |  |  |  |  |  |  |  |
| Files select ASC(RINT-PC) V 200-random_SASC 200-random_SASC 200-random_SASC                                                                                                    |  |  |  |  |  |  |  |
| Calcration Condition       Previous     Next     C:#CTR#DATA#Al-powder-random#111-random_SASC       Bactgrouid delete mode     Disp                                                                                                    |  |  |  |  |  |  |  |
| O DoubleMode     O SingleMode     O LowMode     O HighMode     O Nothing     Set     Disp     Disp     Dis |  |  |  |  |  |  |  |
| Abscalc                                                                                                    |  |  |  |  |  |  |  |
| Uetocus file Select<br>TXT2                                                                                                    |  |  |  |  |  |  |  |
| Standardize OutFiles                                                                                                    |  |  |  |  |  |  |  |
|                                                                                                    |  |  |  |  |  |  |  |
|                                                                                                    |  |  |  |  |  |  |  |
|                                                                                                    |  |  |  |  |  |  |  |

CalcでTXT2ファイルが作成される。

> CTR > DATA > Al-powder-random 更新日時 ^  $\mathbf{A}$ 名前 種類 4 111-random\_S.ASC RINT2000774-2016/02/27 15:05 200-random\_S.ASC 2016/02/27 15:07 RINT20007スキー 220-random\_S.ASC 2016/02/27 15:10 RINT200077.+-111-random\_S\_chB0\_2.TXT 2021/09/08 16:24 テキスト文書 1200-random\_S\_chB0\_2.TXT 2021/09/08 16:24 テキスト文書 220-random\_S\_chB0\_2.TXT 2021/09/08 16:24 テキスト文書

TXT2 データの登録

| ODFPolefigure1.5 1.27T[17/03 | 실 開く           |                        |
|------------------------------|----------------|------------------------|
| File Linear(3D) ToolKit He   |                |                        |
| Files select                 | ファイルの場所(I):    | Al-powder-random       |
| ASC(RINT-PC) 🗸 🛁             |                | defocus                |
| Calcration Condition         |                | 111 random S chP00S 2  |
| Providuo Next                |                | TH-random_5_chboos_2   |
|                              | 最近使った項         | 🖳 200-randomS_chB00S_2 |
|                              | ALCOLOCIA.     | 220-randomS_chB00S_2   |
| Backgroud delete mode        |                |                        |
| DoubleMode                   |                |                        |
| AbsCalc                      | デスクトップ         |                        |
| Schulz reflection method     |                |                        |
| Defocus file Select          |                |                        |
| 🔲 😅 TXT2 😋                   | ki Asia Ji Ala |                        |
| Standardize - FOutFiles      | T-TTY/T        |                        |

TXT2を3個同時選択で、DEFOCUSテーブルが登録される。

| Detoc        | cus file Sel        | ect  |                                                    |  |  |  |
|--------------|---------------------|------|----------------------------------------------------|--|--|--|
| $\checkmark$ | <b>2</b>            | TXT2 | C:¥CTR¥DATA¥AI-powder-random¥defocus¥DEFOCUS_F.TXT |  |  |  |
| Change       | Standardia OrtElloo |      |                                                    |  |  |  |

#### 2.2 配向データの補正解析

バックグランドを確認しバックグランド除去、defocus補正、規格化、Rp%の最適化

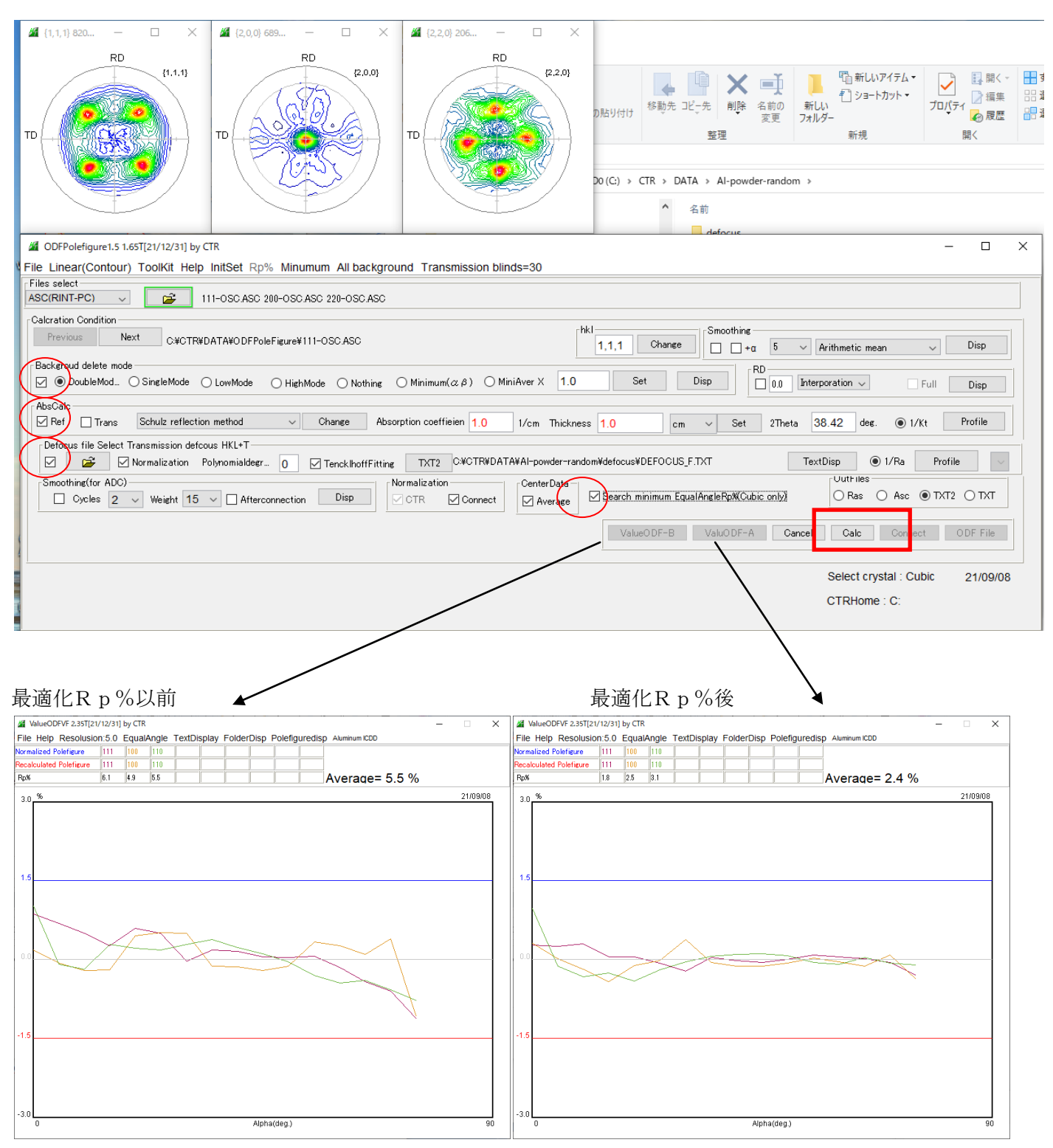

b e f o r e 確認後 ValueODFVF 画面を閉じた後、A f t e r を確認する。

5.5%が2.4%に改善、1.5%ライン内で測定データ、補正処理に問題なし確認後、ValueODFVF 画面を閉じる

#### PFtoODF3 8.23YT[17/03/31]

|  | X |
|--|---|
|  |   |
|  |   |

File Option Symmetric Software Data

| Lattice constant<br>Material Aluminum.txt    | Initialize<br>Start |           |                    |  |
|----------------------------------------------|---------------------|-----------|--------------------|--|
| Structure Code(Symmetries after Schoenfiles) | ● getHKL<-Filename  |           |                    |  |
| a 1.0 <=b 1.0 <=c 1.0 alfa 90.0              | beta 90.0 gan       | nm 90.0   | AllFileSelect      |  |
| PF Data                                      |                     | ,         |                    |  |
| SelectFile(TXT(b,intens),TXT2(a,b,intens.))  | h,k,l 2Theta        | Alfa Area | AlfaS AlfaE Select |  |
| 111-OSC_chB0DS_2.TXT                         | 1,1,1 38.42         | 0.0->75.0 | 0.0 75.0           |  |
| 200-OSC_chB0DS_2.TXT                         | 2,0,0 44.64         | 0.0->75.0 | 0.0 75.0           |  |
| 220-OSC_chB0DS_2.TXT                         | 2,2,0 65.0          | 0.0->75.0 | 0.0 75.0           |  |
| <b>2</b>                                     | 2,1,0 0.0           |           | 0.0 0.0            |  |

111-OSC\_chB0DS\_2.TXT 200-OSC\_chB0DS\_2.TXT 220-OSC\_chB0DS\_2.TXT Structure Code a b c alfa beta gamma 7 1.0 1.0 1.0 90.0 90.0 90.0 3 2Theta alf-s alf-e d-alf bet-s bet-e d-bet index HKL P/B 38.42 0.0 75.0 5.0 0.0 355.0 5.0 0 111 1 44.64 0.0 75.0 5.0 0.0 355.0 5.0 0 200 1 65.0 0.0 75.0 5.0 0.0 355.0 5.0 0 2 2 0 1 0.432800 0.432800 0.471100 0.509200 0.439200 0.449000 0.432700 0.392800 0.408200 0.399100 0.417400 0.405500 0.378700 0.398400 0.422600 0.400100 0.399200 0.398500 0.471200 0.440800 0.450300 0.447200 0.431100 0.423400 0.479700 0.446100

PFtoODF3 ソフトウエアでは、複数の ODF 向け入力データが作成可能 解析方法の異なる複数の ODF 解析結果を参照する事も重要ですが、今回は LaboTex 単独で解析

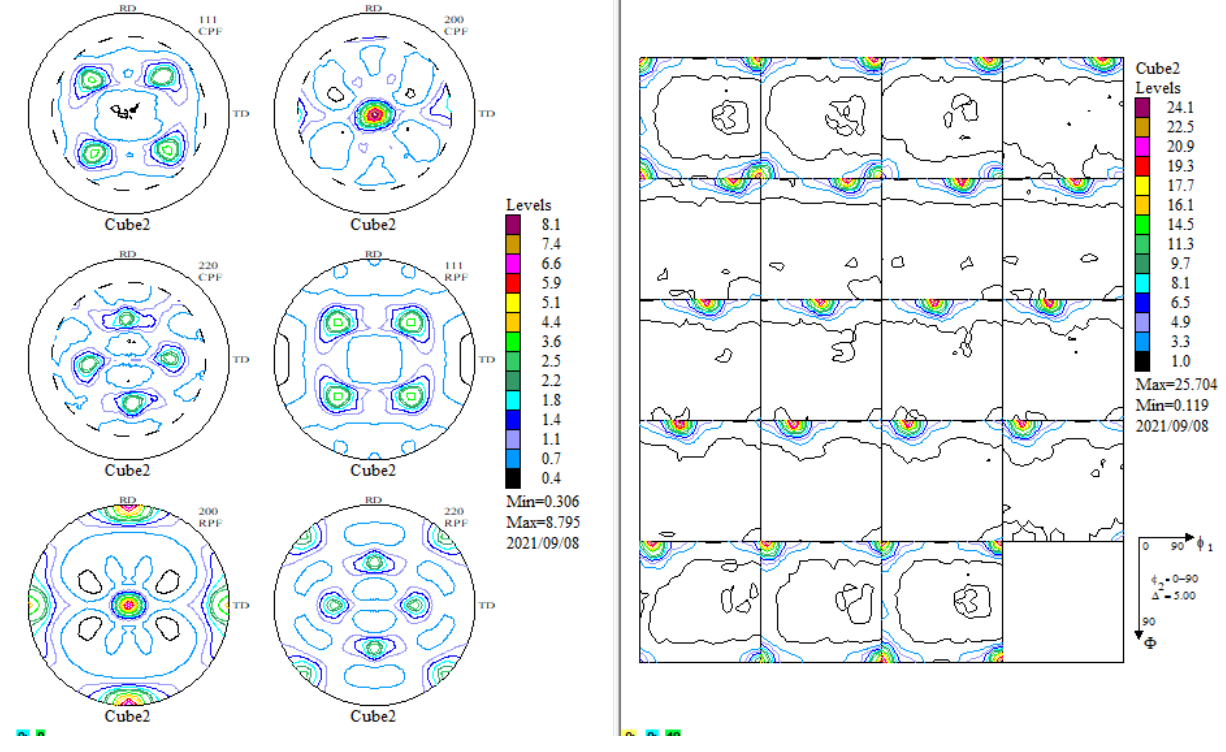

ODF解析後、極点図、ODF図をEXport

Error評価

LaboTex の入力極点図、再計算極点図 1 を Export して ValueODFVF ソフトウエアで Rp%評価

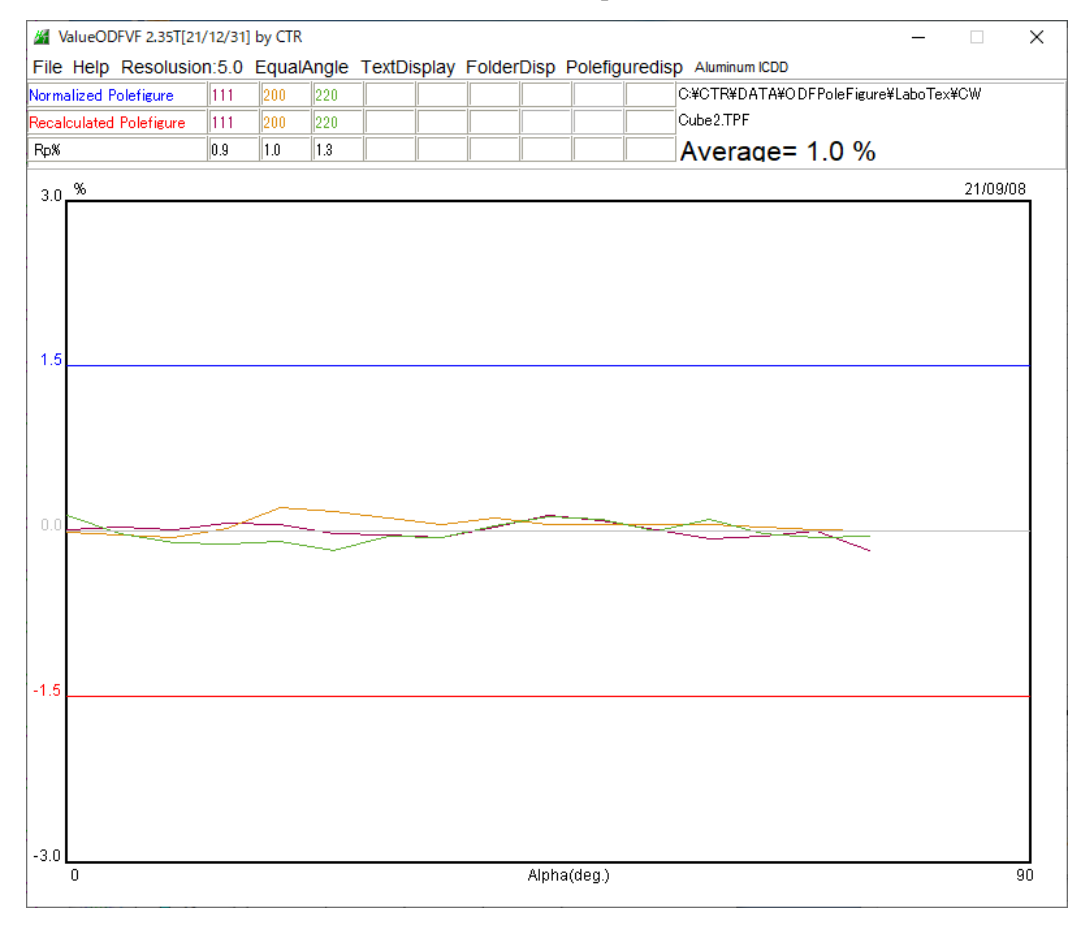

±1.5%以内に Rp%プロファイルがあり、更に全体の Rp%=2.0%、入力極点図と解析に問題なし。

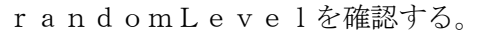

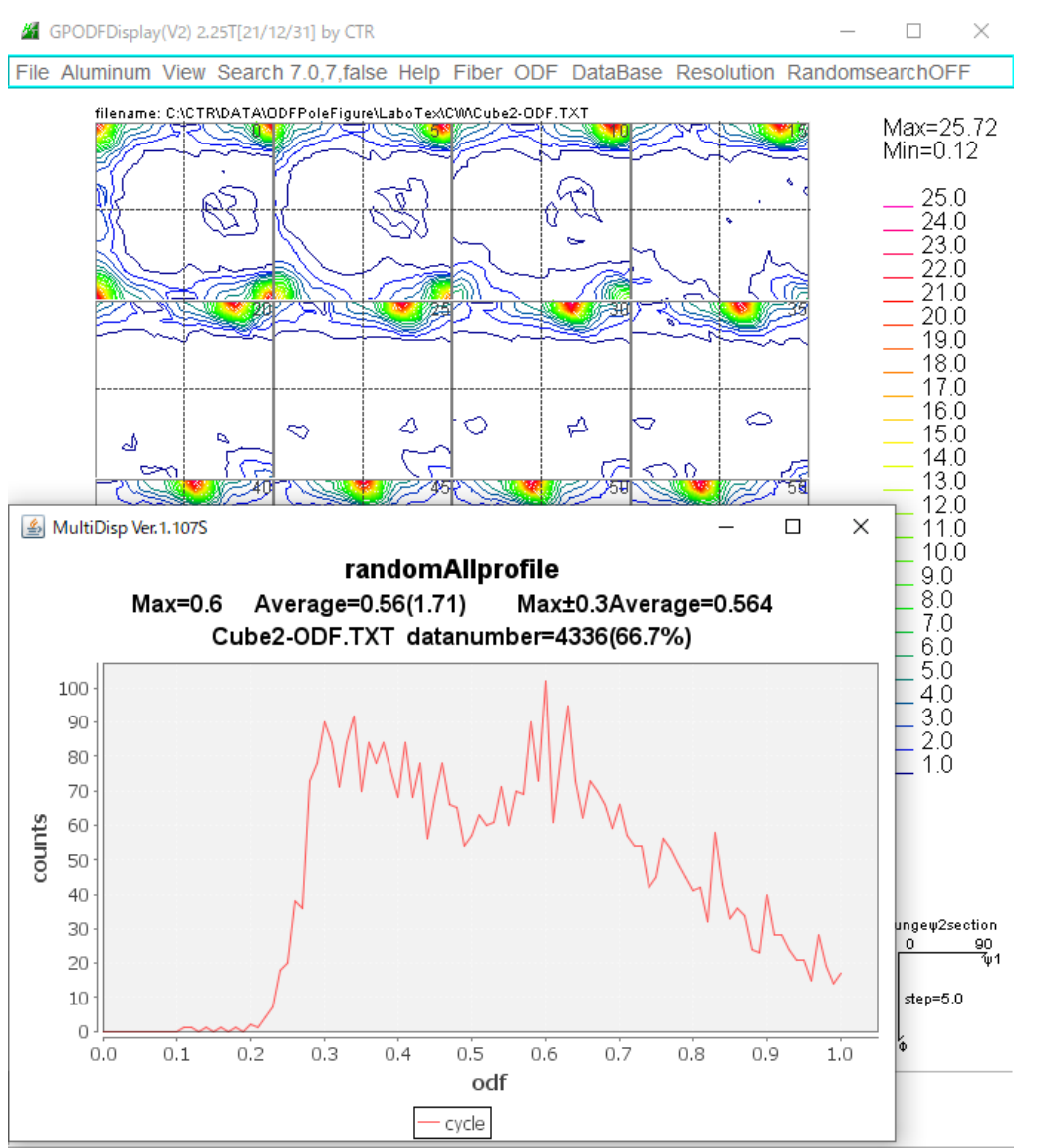

方位密度1.0以下を観察すると、Max=0.6であるが、0.3の左側が急激に下がっているので 30%のrandomが存在している模様

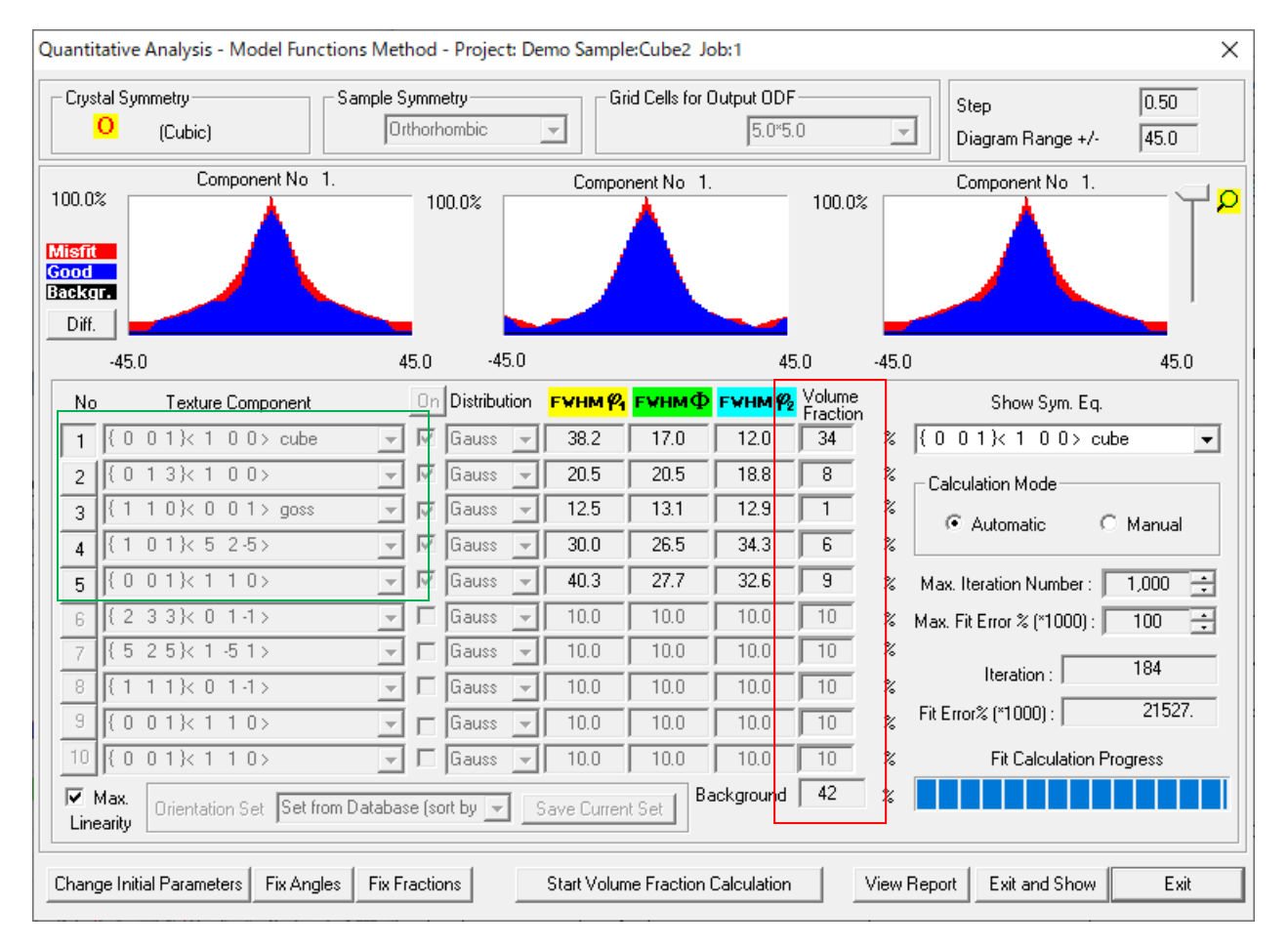

数回繰り返し VolumeFraction 計算を行う

bakgroundには、randomの30%が含まれている。

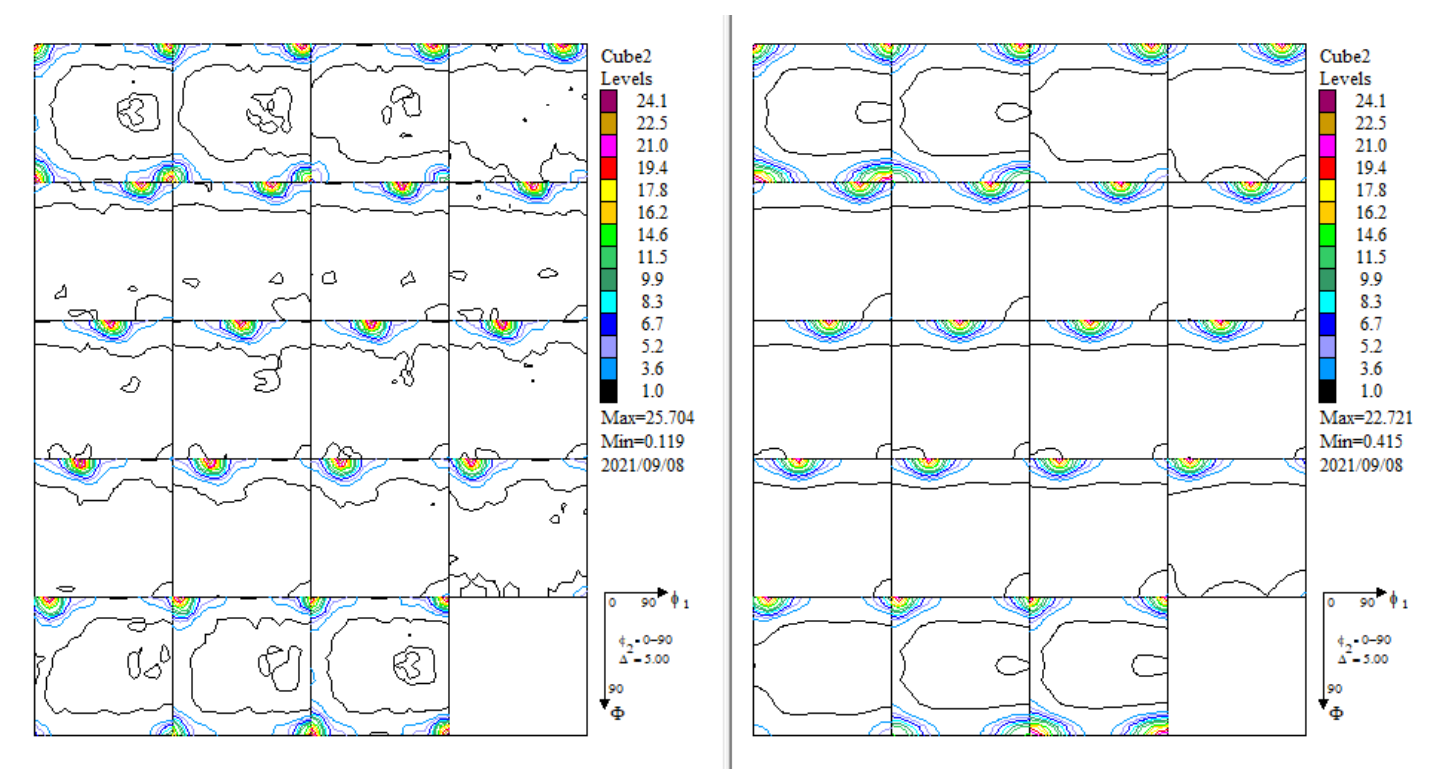

VolumeFraction から計算されたODF図

VolumeFraction 結果から再計算極点図2を作成、Export し、前回の再計算極点図1との Rp%計算

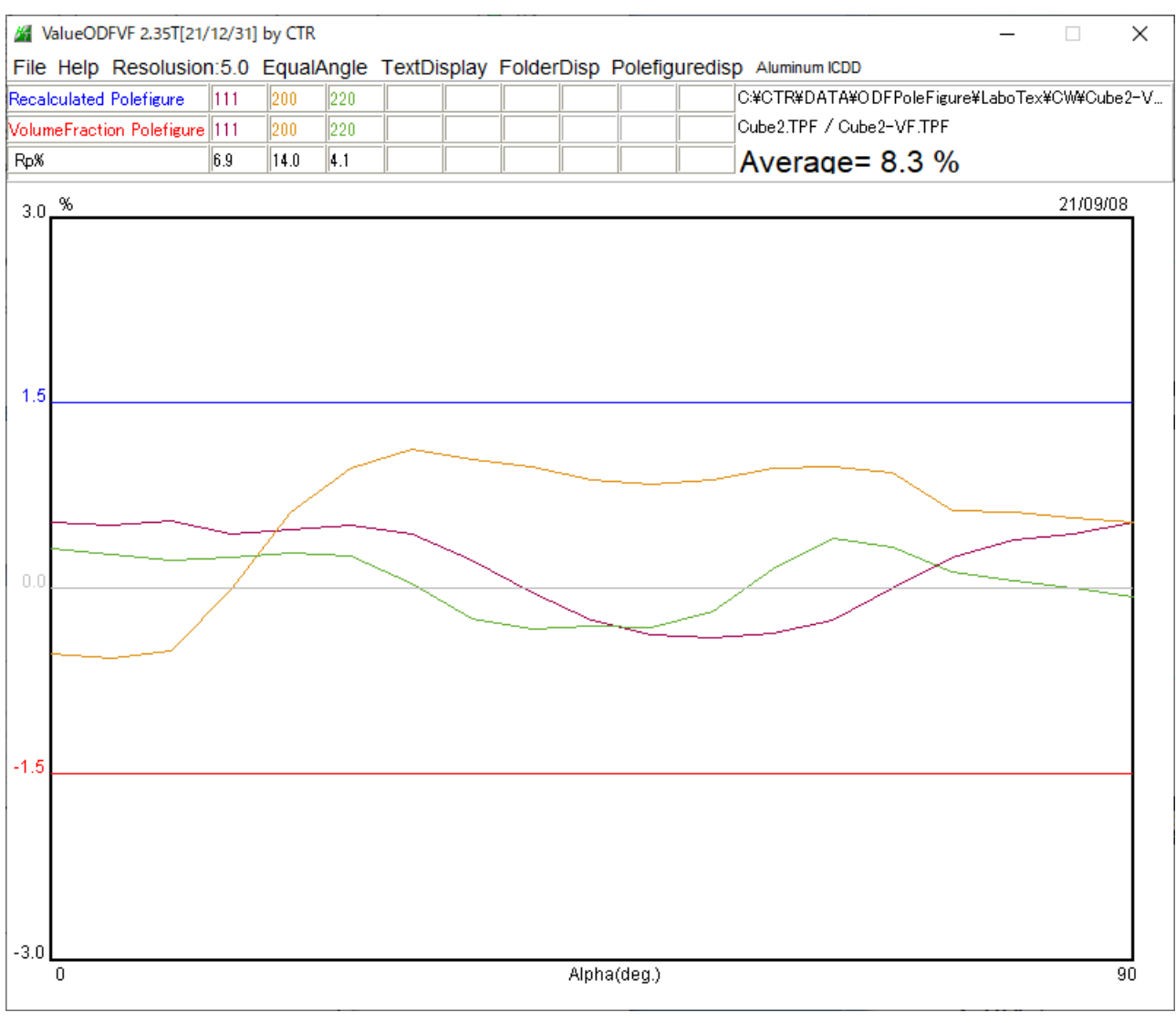

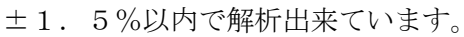

| No. | VF(%) | Phi1(F₩HM) | Phi(F₩HM)       | Phi2(F₩HM) | Orien | itat | ion |      |   |   |      |      |
|-----|-------|------------|-----------------|------------|-------|------|-----|------|---|---|------|------|
| 1:  | 33.82 | 38.2       | 17.0            | 12.0       | {     | 0    | 0   | 1 }< | 1 | 0 | 0 >  | cube |
| 2:  | 7.95  | 20.5       | 20.5            | 18.8       | {     | 0    | 1   | 3 }< | 1 | 0 | 0 >  |      |
| 3:  | 1.27  | 12.5       | 13.1            | 12.9       | {     | 1    | 1   | 0 }< | 0 | 0 | 1 >  | goss |
| 4:  | 5.79  | 30.0       | 26.5            | 34.3       | {     | 1    | 0   | 1 }< | 5 | 2 | -5 > |      |
| 5:  | 9.03  | 40.3       | 27.7            | 32.6       | {     | 0    | 0   | 1 }< | 1 | 1 | 0 >  |      |
| 6:  | 42.15 | Background | Volume Fraction |            |       |      |     |      |   |   |      |      |
|     |       |            |                 |            |       |      |     |      |   |   |      |      |

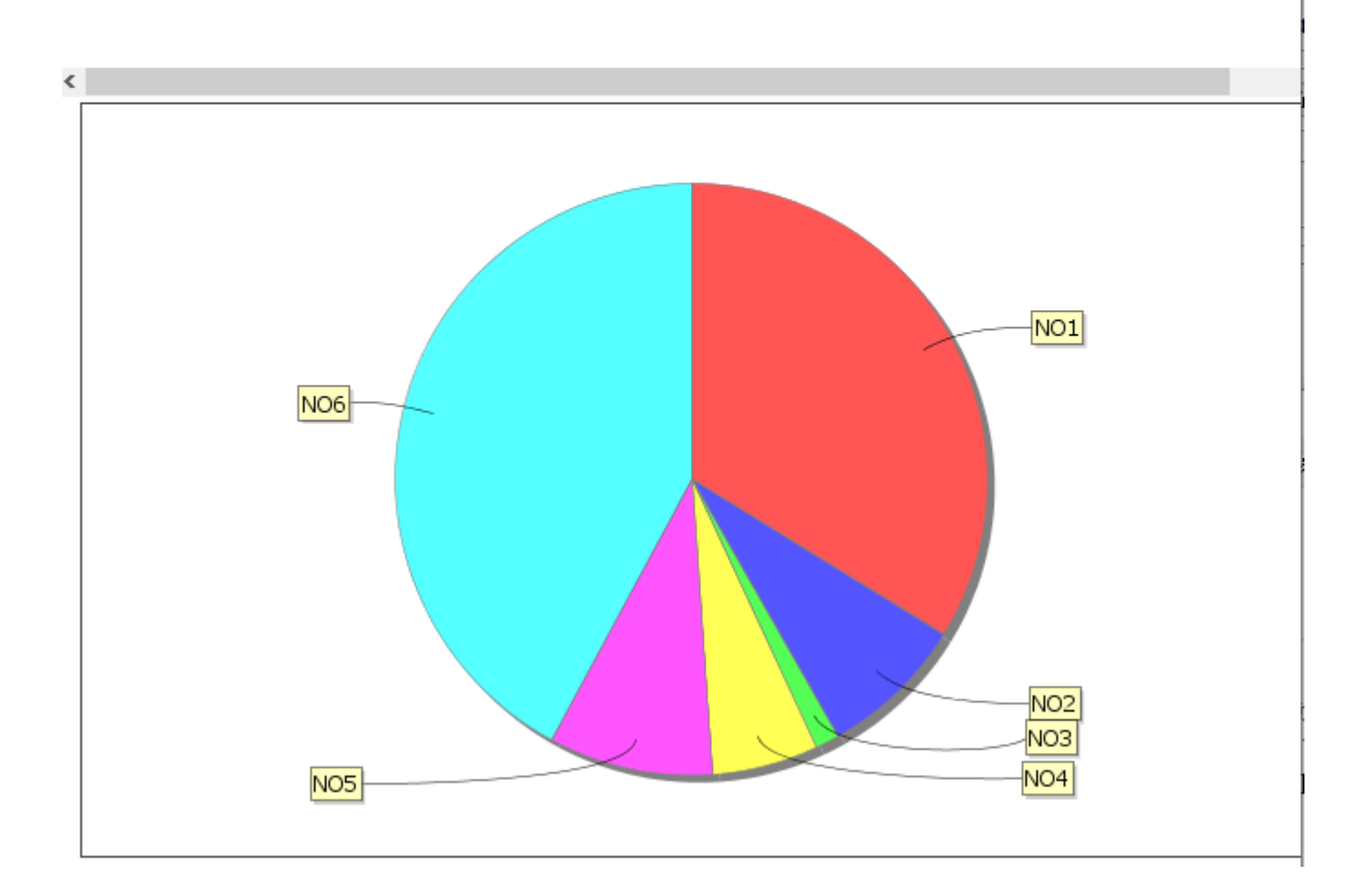

### 6. 定量結果

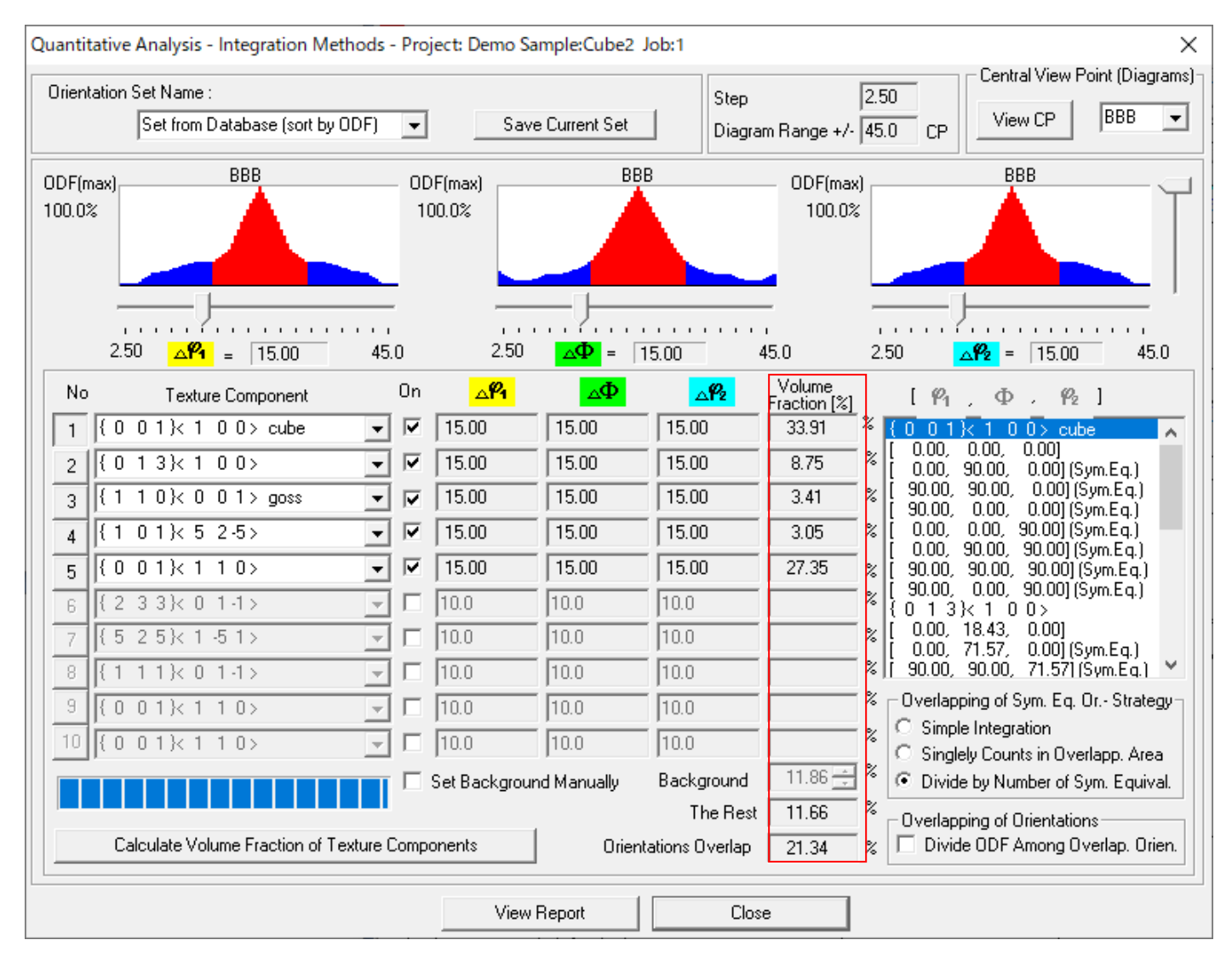

この方法(BOX)では、数値によるError評価は行えません。